# TargetMine チュートリアルと実習

2014年1月14日編集

Copyright  $\ensuremath{\mathbb{C}}$  2014 The Mizuguchi laboratory (mizuguchilab.org), NIBIO

 このチュートリアルは 2014 年 1 月の時点の TargetMine に基づいて作成したものです。 TargetMine の更新により変更の可能性があります。

### 内容

- I. 簡単な検索とレポートページの見方について
- II. リストとリストの解析について
- III. テンプレートクエリ
- IV. クエリビルダー

まずは TargetMine ウェブサイトにアクセスしてください。

http://targetmine.nibio.go.jp

全ての機能は TargetMine のページ上部にあるツールバーから操作できます。

| TargetMine v.academic Data warehouse for target discovery |           |       |              |              |     |          |  |  |  |
|-----------------------------------------------------------|-----------|-------|--------------|--------------|-----|----------|--|--|--|
| Home                                                      | Templates | Lists | QueryBuilder | Data Sources | API | 👗 MyMine |  |  |  |
|                                                           |           |       |              |              |     |          |  |  |  |

## I. 簡単な検索とレポートページの見方について

検索機能はトップページ左のサーチボックス(下図左),または,他のどのページでも右上の検索 ボックスからアクセスできます。検索語を入力すれば,(例:遺伝子名, ID,キーワード), TargetMine が持つデータに対して全文検索ができます。

それでは、 'apolipoprotein' で検索してみてください。

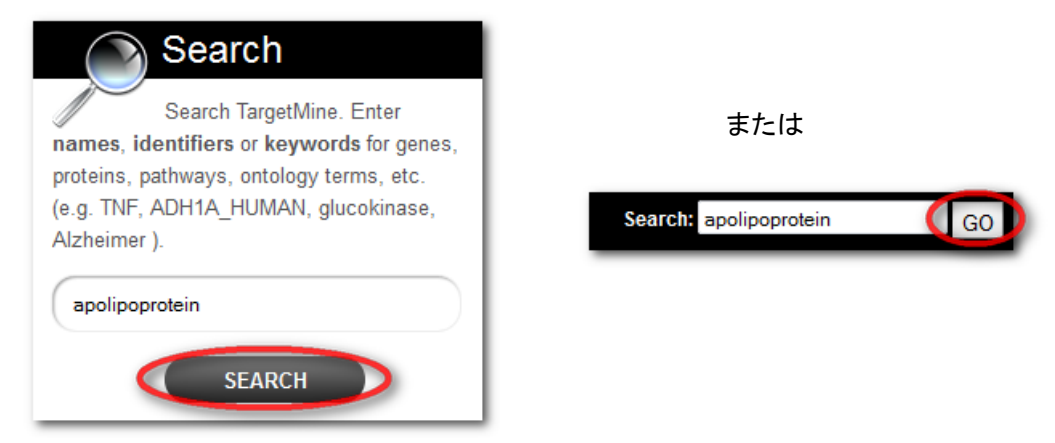

ヒント: ワイルドカード(アスタリスク) "\*"を使うと部分一致検索ができます。

検索結果は、左側のファセット(Categoriesと書かれた分類)を用いて絞り込みができます。

| W                                                                                   | Targe                  | tMine v.aca          | demic Data warehouse                        | e for target discovery         |                                                                                                    |       |
|-------------------------------------------------------------------------------------|------------------------|----------------------|---------------------------------------------|--------------------------------|----------------------------------------------------------------------------------------------------|-------|
| -                                                                                   | ome Templa             | tes Lists Qu         | eryBuilder 🗍 Data So                        | urces API 🚨 My                 | Mine Contact Us   Le                                                                                                    | og in |
|                                                                                     |                        |                      |                                             |                                | Search: e.g. STAT1, TP53                                                                                                    | GO    |
|                                                                                     | Sear                   | ch our da            | atabase by k                                | eyword                         | i Examples                                                                                                    |       |
|                                                                                     | apolipoprotei          | n                    |                                             |                                | <ul> <li>Search this entire website. Enter identifiers, names or<br/>keywords for genes, pathways, ontology terms, etc. (e.g.<br/>TNF, ADH1A + HUMAN, glucokinase, Alzheimer)</li> </ul> |       |
|                                                                                     | Back to index          |                      |                                             | Search                         | <ul> <li>Use OR to search for either of two terms (e.g. human OR<br/>mouse) or quotation marks to search for phrases (e.g. "dna<br/>binding")</li> </ul>                                 |       |
|                                                                                     |                        |                      |                                             |                                | <ul> <li>Boolean search syntax is supported: e.g. trans* for partial<br/>matches or human AND NOT transcription to exclude a term</li> </ul>                                             |       |
|                                                                                     | 9                      | Search re            | esults 1 to :<br>«                          | First < Previous   N<br>0.687s | 4480 for "apolipoprotein"<br>ext> Last>>                                                                                                    |       |
| ノアビッ                                                                                | 71                     | Туре                 | Details                                     |                                |                                                                                                    | Score |
| Categories                                                                          |                        | Gene                 | 238055   Apob<br>Organism . Short<br>Name:  | M. musculus                    |                                                                                                    | ••••• |
| <ul> <li>Publication: 3806</li> <li>Protein: 193</li> </ul>                         |                        | Gene                 | 344   APOC2<br>Organism . Short<br>Name:    | H. sapiens                     |                                                                                                    | ••••• |
| Gene: 135     GeneRIF: 103     UniProtFeature: 6                                    | 51                     | Gene                 | 346   APOC4<br>Organism . Short<br>Name:    | H. sapiens                     |                                                                                                    | ••••• |
| <ul> <li>ProteinStructure:</li> <li>ProteinDomain: 3</li> <li>GOTerm: 20</li> </ul> | 43<br>1                | Gene                 | 336   APOA2<br>Organism . Short<br>Name:    | H. sapiens                     |                                                                                                    |       |
| <ul> <li>ScopClassification</li> <li> and 6 m</li> </ul>                            | n: 12<br>nore values » | Gene                 | 25080   Apoa4<br>Organism . Short<br>Name:  | R. norvegicus                  |                                                                                                    | ••••• |
| H. sapiens: 161     M. musculus: 102     R. porvegicus: 64                          |                        | Gene                 | 25649   Apoa2<br>Organism . Short<br>Name:  | R. norvegicus                  |                                                                                                    |       |
| - K Horvegicus, 04                                                                  |                        | Gene                 | 292697   Apoc2<br>Organism . Short<br>Name: | R. norvegicus                  |                                                                                                    | ••••• |
|                                                                                     |                        | Protein<br>Structure | 1ioj<br>Experiment Type:                    | SOLUTION NMR                   |                                                                                                    | ••••• |
|                                                                                     |                        | Gene                 | 71939   Apol6<br>Organism . Short<br>Name:  | M. musculus                    |                                                                                                    | ••••• |

各検索結果(オレンジの文字)をクリックすると、その"オブジェクト"(特定の遺伝子やタンパク質など)のレポートページが表示されます。

TargetMine にはいろいろなタイプのオブジェクトが格納されていますが、レポートの表示は全て同じ形式です(下図)。

| т Ж                                                                                 | TargetMine v.academic [                                                                        | ata warehouse for target discovery                   |                                                           |                                                  |                       |                               |
|-------------------------------------------------------------------------------------|------------------------------------------------------------------------------------------------|------------------------------------------------------|-----------------------------------------------------------|--------------------------------------------------|-----------------------|-------------------------------|
| Home                                                                                | Templates Lists QueryBuil                                                                      | der 🛛 Data Sources 🛛 API 🕹 I                         | MyMine                                                    |                                                  | С                     | ontact Us   Log in            |
|                                                                                     |                                                                                                |                                                      |                                                           |                                                  | Search: e.g. STAT1, T | P53 GO                        |
| Gene : APOB<br>NCBI Gene ID ° 338<br>Description apoi<br>Secondary Identifier ° HGN | H. sapiens<br>B-100(apoB-100(apoB-48(apolipopr<br>gen)(apolipoprotein B-100(apolipopr<br>c:603 | tein B (including Ag(x)<br>tein B48 mutant Apo B 100 | DB identifier <sup>10</sup><br>Name <sup>10</sup><br>Type | 338<br>apolipoprotein<br>B<br>protein-<br>coding |                       |                               |
| 1 Organism                                                                          | 5                                                                                              | immary Genes Proteins G                              |                                                           | actions Dise                                     | ase Other             | Lists                         |
| Name<br>Homo saniens                                                                |                                                                                                |                                                      | Taxon Id                                                  |                                                  |                       | This Gene isn't in any lists. |
|                                                                                     |                                                                                                |                                                      | 5000                                                      |                                                  |                       |                               |
| 2 Proteins                                                                          |                                                                                                |                                                      |                                                           |                                                  |                       | RatMine<br>R. norvegicus      |
| DB identifier                                                                       | Primary Accession                                                                              | Name                                                 | Organism . Na                                             | me                                               | Length                | Apob                          |
| APOB_HUMAN                                                                          | P04114                                                                                         | Apolipoprotein B-100                                 | Homo sapiens                                              |                                                  | 4563 FASTA            | ZFINMine<br>No results found  |
| Q7Z7Q0_HUMAN                                                                        | Q7Z7Q0                                                                                         | APOB protein                                         | Homo sapiens                                              |                                                  | 825 FASTA             | FlyMine                       |
|                                                                                     |                                                                                                |                                                      |                                                           |                                                  |                       | No results found.             |
| 38 Synonyms                                                                         |                                                                                                |                                                      |                                                           |                                                  |                       | MouseMine<br>M. musculus      |
| Value                                                                               |                                                                                                |                                                      |                                                           |                                                  |                       | Apob                          |
| HGNC:603                                                                            |                                                                                                |                                                      |                                                           |                                                  |                       | modMine                       |
| ENSG0000084674                                                                      |                                                                                                |                                                      |                                                           |                                                  |                       | metabolicMine                 |
| APOB                                                                                |                                                                                                |                                                      |                                                           |                                                  |                       | H. sapiens                    |
| FLDB                                                                                |                                                                                                |                                                      |                                                           |                                                  |                       | APOB APOB                     |
| LDLCQ4                                                                              |                                                                                                |                                                      |                                                           |                                                  |                       | Apob Apob                     |
| NM_000384.2                                                                         |                                                                                                |                                                      |                                                           |                                                  |                       | YeastMine                     |
| NM_000384                                                                           |                                                                                                |                                                      |                                                           |                                                  |                       | No results found.             |
| ENST00000233242                                                                     |                                                                                                |                                                      |                                                           |                                                  |                       | WormMine<br>No results found  |
| X03326                                                                              |                                                                                                |                                                      |                                                           |                                                  |                       | External Links                |
| M10374                                                                              |                                                                                                |                                                      |                                                           |                                                  | - Show more rowe      | Entrez Gene: 338              |

 ページ上部にはオブジェクトの基本的な情報が表示され、下部にはオブジェクトのカテゴリ (遺伝子やタンパク質,化合物などの分類,TargetMine内では"クラス"と呼びます)に応じ て、より詳細な情報が表示されます。これらの情報には、クラス毎に予め用意された検索例 ("テンプレート"と呼びます)なども含まれています(これらの詳細は後述します)。

### II. リストとリストの解析について

リスト機能を使うと自分で指定したリスト(例:遺伝子/タンパク質のリスト)を作成することができ ます。リストは検索結果の一覧からも作成できますし, ID を使ってアップロードすることもできます。 リストは検索の絞り込みや, クエリビルダー(詳細は以下に示します)のテンプレートとして, また, 論理演算を使った検索(Union, Intersect, Subtract)にも使用することができます。リストの検索や コピーも可能です。 リストページは上部メニューバーの "Lists" タブから開くことができます。 "アップロード" タブ はリストを作る専用のページで, ID の入力, またはファイルのアップロードからリストを作ることが できます。

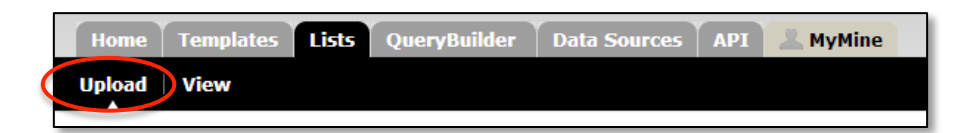

1つのリストには、ドロップダウンメニューから1つのタイプ(例:遺伝子、タンパク質)を指定してくだ さい(タイプの混在したリストは作れません)。オプションで生物種を指定することもできます。また、 複数のタイプの ID を混在させても構いません(例:遺伝子記号と遺伝子 ID)。

このチュートリアルでは、例として遺伝子のリストを作成し、解析します。'List Analysis page' で得られた解析結果は、クエリビルダーを用いて新たなクエリを作るために保存します。

**'click to see an example'** をクリックしてください(A)。クリックするとサンプルの ID 群が自動的に入力されます。

次に "Create List" ボタンをクリックしてください(B)。

| Create a new list<br>Select the type of list to creat<br>identifiers from a file. A search<br>list.<br>• Separate identifiers by a comma, s<br>• Qualify any identifiers that contain<br>skipped". | e and either enter in a list of identifiers or upload<br>n will be performed for all the identifiers in your<br>space, tab or new line.<br>whitespace with double quotes like so: "even                      |
|----------------------------------------------------------------------------------------------------|----------------------------------------------------------------------------------------------------|
| Select Type:                                                                                                    | Gene                                                                                                    |
| for Organism:                                                                                                    |                                                                                                    |
| Type/Paste in identifiers                                                                                                    | (dick to see an example)▼<br>1080,125,217,2944,2947,2950,29<br>52,3106,3106,3107,3115,3119,311<br>23,3265,3304,3458,3586,3856,42<br>57,5444,54576,54577,54578,5465<br>8,5644,6648,6690,7040,7124,847<br>,929 |
| or Upload identifiers from a<br>.txt file                                                                                                    | Choose File No file chosen                                                                                                    |
|                                                                                                    | Remove version tags Reset Create List                                                                                                    |

● リストの確認

**"2 Verify identifier matches"**では、入力された ID が TargetMine 中に存在するか、または曖昧さが残らないかなどのチェックが行われます。特にメッセージが表示されなければ、そのまま

リストに名前をつけます。任意の名前でもデフォルトの名前のままでも構いません。 今回はチュートリアルなので 'demo' と入力し, 'Save a list of Genes' ボタンをクリック してください。

| before we show you the results                                           | Save a list of Genes |
|--------------------------------------------------------------------------|----------------------|
| 1 Upload list of identifiers 2 Verify identifier matches 🖬 List analysis |                      |
| Choose a name for the list                                               |                      |
| demol (e.g. Smith 2009)                                                  |                      |

### • List Analysis Page

'List Analysis' ページでは、リスト中の各メンバーの詳細など多くの情報を得ることができます。 リストが作成されると自動的に 'List Analysis' ページが表示されます。一度作ったリストにつ いては、 'Lists' タブの 'View' をクリックすると、いつでもこのページに戻ることができます (下図)。

List Analysis は3つのセクション(List, Widgets, Templates)に分かれています。

| View K | Kome TransetMine v.academic Data warehouse for target discovery Kome Transet Lists Querysleilder Data API MyNine Uplant View |
|--------|----------------------------------------------------------------------------------------------------|
| view – | List                                                                                                    |
|        | Widgets                                                                                                    |
|        | Templates                                                                                                    |

● 画面上部のボックス (List) には概要として, リスト中のメンバーの最初の 10 個が表示されま す。そこには, リストの内容や情報, 変換ツールやリンク先 (存在する場合のみ)が表示されま す。 ● 画面中部 (Widgets) にある一連のボックスからはリストについてのより多くの情報を得ることができます。例えば、このリストと特に強く関係付けられる KEGG パスウェイ、遺伝子オントロジー (GO) ターム、創薬や疾患に関するオントロジー、タンパク質の構造や関連する薬の情報を得ることができます。

| athways enriched for genes in this list - data fr                                                           | rom KEGG, Reac             | tome and N | ICI GC | GO terms enriched for genes in this list. (IEA annotations are excluded) |              |           |  |  |
|----------------------------------------------------------------------------------------------------|----------------------------|------------|--------|--------------------------------------------------------------------------|--------------|-----------|--|--|
| Number of Genes in this list not analysed in this                                                           | s widget: 1                |            | Nu     | ber of Genes in this list not analysed in thi                            | is widget: 1 |           |  |  |
| Test Correction Max p-value                                                                                 | DataSet                    |            | Te     | t Correction Max p-value                                                 | Ontology     |           |  |  |
| Holm-Bonferroni 💌 0.05                                                                                      | All                        | -          | Н      | Im-Bonferroni 💽 0.05                                                     | biological_  | process 💌 |  |  |
| Background population                                                                                       |                            |            | Ba     | kground population                                                       |              |           |  |  |
| Default Change<br>View Download                                                                             |                            |            | De     | ult Change                                                               |              |           |  |  |
| Pathways                                                                                                    | p-Value 👔                  | Matches    |        | GO Term                                                                  | p-Value 🗗    | Matches   |  |  |
| Allograft rejection [hsa05330]                                                                              | 6.362023e-12               | 9          |        | cellular response to chemical stimulus                                   | 6.185638e-13 | 25        |  |  |
| Drug metabolism - cytochrome P450<br>[hsa00982]                                                             | 1.320440e-11               | 10         |        | response to chemical stimulus<br>[G0:0042221]                            | 7.432966e-11 | 26        |  |  |
| Metabolism of xenobiotics by cytochrome<br>P450 [hsa00980]                                                  | 4.191564e-11               | 10         | E      | xenobiotic metabolic process                                             | 1.121957e-9  | 11        |  |  |
|                                                                                                    | 6.251164e-11               | 10         |        | response to venebiatio atimulue                                          | 1.006040+ 0  |           |  |  |
| Chemical carcinogenesis [hsa05204]                                                                          |                            |            |        | [GO:0009410]                                                             | 1.2903196-9  |           |  |  |
| Chemical carcinogenesis [hsa05204] Graft-versus-host disease [hsa05332]                                     | 1.636438e-9                | 8          |        |                                                                          |              |           |  |  |
| Chemical carcinogenesis (hsa05204) Graft-versus-host disease (hsa05332) Biological oxidations (REACT_13433) | 1.636438e-9<br>2.184289e-9 | 8<br>11    |        | cellular response to xenobiotic stimulus                                 | 1.296319e-9  | 11        |  |  |

● 画面下部(Templates)には、このリストについて、あらかじめ実行された各種検索(テンプレ ートクエリ)の結果が表示されます。クリックすると検索結果表示します。

| Template results for 'demo'                                          |
|----------------------------------------------------------------------|
| he template queries below have been executed for this list.<br>Genes |
| é Gene> Upstream miRNA(s) (100 rows) ☆                               |
|                                                                      |
| Genes> DO Annotation (791 rows)     ☆                                |
|                                                                      |
| Sene Ontology                                                        |
| gene> GO Slim Annotation (835 rows)     ☆                            |
|                                                                      |

## III. テンプレートクエリ

多様な検索(解析)を素早く簡単に実行させるために、TargetMine では事前に定義されたテンプ レートクエリのライブラリを持っています。一般に、TargetMine の検索は、あるクラスについて条件 を指定して(例えば、"遺伝子名がTGFB1である")、関連するクラスのデータ(例えば、知られてい る全ての相互作用タンパク質)を表示する、という形式をとります。テンプレートライブラリは、その ような検索を多数用意したもので、検索例中の一部を変更することもできます。(TargetMine では、 条件を指定することを「制限をかける」constrainという言葉で表現します。) テンプレートクエリのアクセス方法は複数あります:

- テンプレートページには TargetMine のトップページ,もしくは上部のメニューバーのタブから アクセスしてテンプレートの検索や閲覧をすることが可能です。
- テンプレートはレポートページと List Analysis Page にも表示されます。

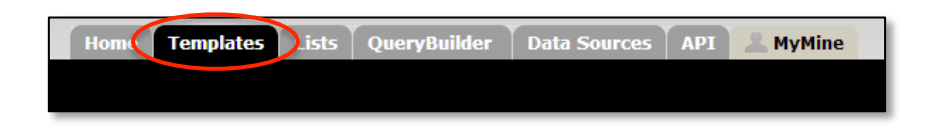

例としてテンプレートクエリに 'transcription' と入力し, 検索します (C)。

| Filter: transcription - all categories - Reset                                                                                                    |
|----------------------------------------------------------------------------------------------------|
| Actions: Export selected Options: V Show descriptions                                                                                                    |
| You are D d in. Log in to mark items as favourites 🖈.<br>Gene(s)> Upstream Transcription Factors<br>Given a gene or a list of genes, retrieve all upstream regulatory genes (transcription factors) from the AMADEUS and ORegAnno compiled TF-Target<br>gene relations |
| Gene(s)> Downstream Transcription Target genes Given a gene or a list of genes, retrieve all downstream transcription target genes from the AMADEUS and ORegAnno compiled TF-Target gene relations                                                                     |
| Gene(s)> Gene Regulatory Associations<br>Given a gene or a list of genes, retrieve all upstream regulators (regulatory transcription factors) and/or downstream targets from the AMADEUS<br>and ORegAnno compiled TF-Target relations                                  |

この検索は、与えられた遺伝子または遺伝子リストについて、上流の転写因子(AMADEUS または OregAnno データベースに収納されている情報)をすべて取得するというものです。

オブジェクト(特定の遺伝子やタンパク質など)またはリストを指定する(「特定のオブジェクトまた はリストに制限する」)という型のテンプレートクエリでは、オブジェクトのIDを入力するボックスと共 に、リストを制限するためのオプションが提供されます。

ここでは、テンプレートは 'Gene(s) → Upstream Transcription Factors' をクリックしてください (D)。

| Siven a gene or a list of genes, retrieve all upstream regulatory genes (transcription factors) from the AMADE<br>compiled TF-Target gene relations | JS and ORegAnno                                                                                                    |
|----------------------------------------------------------------------------------------------------|----------------------------------------------------------------------------------------------------|
| Gene<br>LOOKUP: 10121 for Organism: H. sapiens T<br>If constrain to be IN T saved Gene list demo T                                                  |                                                                                                    |
| Show Results F export XML Peri   Python   Ruby   Java [help] export XML                                                                             | Deter State Contract Contract |
|                                                                                                    | iven a gene or a list of genes, retrieve all upstream regulatory genes (transcription factors) from the AMADEI<br>ompiled TF-Target gene relations<br>Gene<br>LOOKUP: 10121 for Organism: H. sapiens v<br>Constrain to be IN v saved Gene list demo v<br>Show Results<br>F<br>Geo web service URL Perl   Python   Ruby   Java [help] export XML                                                                                                    |

チェックボックスをクリックし, 先ほど保存したサンプルリスト "demo"を選択してください(E)。次に, "Show Results" ボタンを押し, 検索を実行します(F)。

その結果、先ほど作ったリストの遺伝子をターゲットとする転写因子が表示されます。

結果の一覧から新しいリストを作ることもできます。この検索結果から List Analysis ページや他のテンプレートに使用するための転写因子のリストを保存できます。

表の右上にある「Create/Add to List」ボタンをクリックすると、メニューが表示されます(G)。次に、 「All 16 Genes」をクリックして、上流の転写因子を選択します(H)。

| I Manage Col    | umns T 2 Filters           |                                           |              | 🗖 C         | reate / Add to Li | st - 🔺 🕹 Download                                                                                                    |
|-----------------|----------------------------|-------------------------------------------|--------------|-------------|-------------------|----------------------------------------------------------------------------------------------------|
| Chausina d      | to 25 of 26 yours          | Roy                                       | Create New I | List A      | dd to Existing Li | st the state of the state of th |
| Showing 1       | to 25 of 26 rows           |                                           | All 16 Gen   | es          | , by              |                                                                                                    |
| <b>≜ 0</b> @ Ⅲ  |                            |                                           | All 12 Gen   | es          | 0                 | <b>A H</b>                                                                                                    |
| Interact With » | Protein DNA Interactions » | Interact With »                           | Both Datas   | Sets        |                   | • m                                                                                                    |
| NCBI Gene<br>ID | Interact With .<br>Symbol  | Name                                      | Choose inc   | dividual if | ems from the ta   | ble <sup>ne</sup>                                                                                                    |
|                 | -                          |                                           |              | ID          |                   |                                                                                                    |
| 3172            | HNF4A                      | hepatocyte nuclear factor 4, alpha        |              | 125         | ADH1B             | alcohol dehydrogenase 1B (class I), beta polypeptid                                                                                                    |
| 3175            | ONECUT1                    | one cut homeobox 1                        |              | 125         | ADH1B             | alcohol dehydrogenase 1B (class I), beta polypeptic                                                                                                    |
| 6927            | HNF1A                      | HNF1 homeobox A                           |              | 125         | ADH1B             | alcohol dehydrogenase 1B (class I), beta polypeptic                                                                                                    |
| 3172            | HNF4A                      | hepatocyte nuclear factor 4, alpha        |              | 217         | ALDH2             | aldehyde dehydrogenase 2 family (mitochondrial)                                                                                                    |
| 1385            | CREB1                      | cAMP responsive element binding protein 1 |              | 3107        | HLA-C             | major histocompatibility complex, class I_C                                                                                                    |

名前をつけて(I)リストを保存してください(J)。(例: 'upstream\_TFs')

| List Details                        | MINIMISE C    | LOSE  |
|-------------------------------------|---------------|-------|
| Name<br>upstream_TFs<br>Description |               |       |
| an optional description             |               |       |
|                                     | Create Cancel | Reset |

ー群のオブジェクト全体の情報を得るために、リストの使用は大変効果的です。この方法を使うと 以下の様なリストも作成できます。

- 選択した遺伝子(産物)の相互作用タンパク質
- これらの遺伝子の疾患オントロジー (DO) アノテーション

他にも色々と試してみてください。

## IV. クエリビルダー

ここからは上級者向け応用編です。'クエリビルダー'を使用すると、以下のようなことができます。

- TargetMine 上の複数のデータ・ソースを任意に組み合わせた新しいクエリの構築
- 既存のテンプレートクエリを修正することで出力を変え、制限を加える。

以下のような例から実際に操作をしてみてください。

先ほど使用したテンプレート 'Gene(s) → Upstream Transcription Factors' を選択してください。 クエリビルダーを実行するために, 'Edit Query' をクリックしてください。

| Given a gene or a list compiled TF-Target gene | Jpstream Transcription Factors<br>of genes, retrieve all upstream regulatory genes (transcription factors) from the AMADEUS and ORegAnno<br>ne relations |
|------------------------------------------------|----------------------------------------------------------------------------------------------------|
| Gene                                           |                                                                                                    |
| LOOKUP: 10121                                  | for Organism: H. sapiens                                                                                                    |
| 🔲 constrain to be 🛽                            | v saved Gene list demo v                                                                                                    |
| Show Results                                   | Edit Query                                                                                                    |
| 📾 web service URL                              | Perl   Python   Ruby   Java [help] export XML                                                                                                    |

左側の 'Model browser' を用いて、データモデルをユーザーが操作することができます。この 例では、 'Model browser' 上には、Gene(遺伝子)と名付けられたクラスとその全ての属性 (例:名前、シンボル)および関連するクラス(例:生物種、タンパク質)が表示されます。 TargetMine では、オブジェクトベースのデータモデルを使用し、生物学的なタイプは '**クラス'**、 個々のエントリは '**オブジェクト'** と呼んでいます。

関連するクラスと属性を見るためには 田 をクリックしてください。 SHOW+ タブは出力にフィールド を追加するために使用します。 CONSTRAIN+ タブでは絞り込み(フィルタ)を追加することができま す。

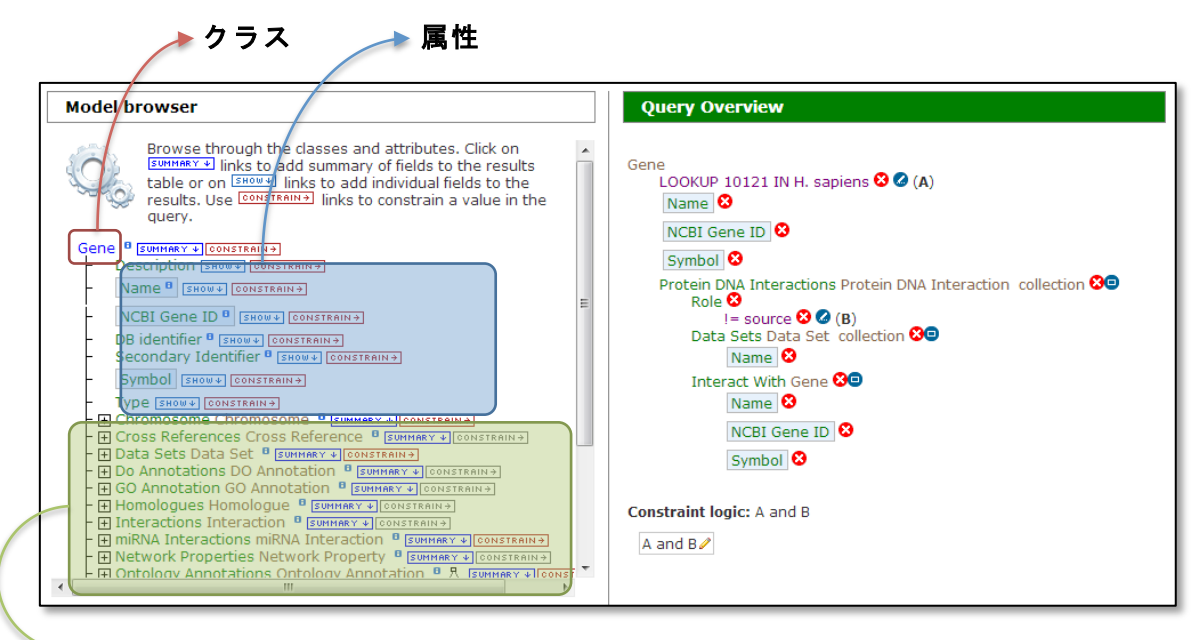

#### ▶ 関連するクラス

Model Browser の下には、ユーザーが選択したフィールドが **'Fields selected for output'**として表示されます。それぞれのフィールドは、検索結果ページの各列に対応します。フィールドの順序はドラッグ・アンド・ドロップで変更することができます (K)。

| Fields selected for output                                                                                                    |                                                                                                    |
|----------------------------------------------------------------------------------------------------|----------------------------------------------------------------------------------------------------|
| Columns to Display<br>Use the SHOW+ or SUMMARY + links to add fields to the results to<br>choose a column to sort results by, dick again to select ascend                                                                                                    | able. Click and drag the blue output boxes to choose the output column order.Click []] to<br>fing [] or descending [].Use the removenue link to remove all fields from the results table.                                                                                                    |
| REMOVEALL+         Gene > Protein DNA Interactions > Interact With > NCBI Gene ID         Source > ncbiGeneId         Image: Source > name         Source > name         Image: Source > name         Image: Sour | Gene > Protein DNA Interactions > Interact With . Symbol S         Gene > NCBI Gene ID S         Target > ncbiGeneId P         Image: Target > symbol P         Target > symbol P         Target > symbol P         Image: Target > symbol P         Image: Target > symbol P |

右側の 'Query Overview' では、クエリに適用された絞り込み条件を示しています。その内の 1 つには、 'Gene' で 'LOOKUP 10121 IN H. sapiens' と書かれています。これは、 ID 10121 を持つヒトの遺伝子のみにクエリが絞り込まれた(制限された)ということを示しています。

もし, この遺伝子をターゲットにするものだけでなく, 全ての転写因子について調べたくなった時に は, 絞り込み条件を外して, もう一度クエリを走らせれば解除できます。

絞り込み条件を解除するためには、 **'LOOKUP 10121 IN H. sapiens'**の隣にある <sup>3</sup> ボタン をクリックしてください (L)。

| Query Overview                                                            |                                    |
|---------------------------------------------------------------------------|------------------------------------|
| Gene<br>LOOKUP 10121 IN H. sapien<br>Name 3<br>NCBI Gene ID 3<br>Symbol 3 | s ?? (A)<br>Remove this constraint |

そして, 'Show results' をクリックしてください。

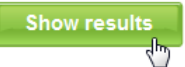

そうすると、(TargetMine に格納されている)全ての転写因子とそのターゲット遺伝子を得ることができます。

💷 サマリーボタンをクリックするとその列に関する概要の情報を得ることができます (M)。

| Trail: Query                       |                                |                 |       |                          |                                                                                     |         |                                                |  |
|------------------------------------|--------------------------------|-----------------|-------|--------------------------|-------------------------------------------------------------------------------------|---------|------------------------------------------------|--|
| I Manage Co                        | Manage Columns     T 1 Filters |                 |       |                          |                                                                                     |         | Create / Add to List • 🛓 Get Code 🔹 🛃 Download |  |
| Showing 1                          | 1 to 25                        | of M rows       |       |                          | Rows per page: 25 $\checkmark$ $\leftarrow$ p. 1 $\rightarrow$ $\Rightarrow$ $\neg$ |         |                                                |  |
| ÷ 8 @ III                          | + C • M + C • M                |                 |       |                          | * 8 • • • • • •                                                                     |         | ÷ 🛛 👁 🖩                                        |  |
| Interact With »<br>NCBI Gene<br>ID | Protei<br>Inter i<br>Symt      | 84 Gene Symbols |       |                          | NCBI<br>Gene<br>ID                                                                  | Symbol  | Name                                           |  |
| 3172                               | HNF4A                          |                 |       | ha                       | 1                                                                                   | A1BG    | alpha-1-B glycoprotein                         |  |
| 3175                               | ONECL                          | C Filter values |       |                          | 1                                                                                   | A1BG    | alpha-1-B glycoprotein                         |  |
| 1044                               | CDX1                           | Item Count      | 0014  |                          | 100                                                                                 | ADA     | adenosine deaminase                            |  |
| 2626                               | GATA4                          |                 | 1470  |                          | 100                                                                                 | ADA     | adenosine deaminase                            |  |
| 3651                               | PDX1                           | ETS1            | 1175  | box 1                    | 100                                                                                 | ADA     | adenosine deaminase                            |  |
| 4782                               | NFIC                           | REST            | 910   | ng transcription factor) | 100                                                                                 | ADA     | adenosine deaminase                            |  |
| 7528                               | YY1                            | NANOG           | 702   |                          | 100                                                                                 | ADA     | adenosine deaminase                            |  |
| 6657                               | SOX2                           | VY1             | 694   | -box 2                   | 1000                                                                                | CDH2    | cadherin 2, type 1, N-cadherin (neuronal)      |  |
| 2113                               | ETS1                           | NRF1            | 669   | s E26 oncogene homolog 1 | 10001                                                                               | MED6    | mediator complex subunit 6                     |  |
| 5460                               | POU5F                          | SOX2            | 560 - |                          | 10003                                                                               | NAALAD2 | N-acetylated alpha-linked acidic dipeptidase 2 |  |
| 6657                               | SOX2                           | Filter ▼ Ð ≓    | Save  | -box 2                   | 10003                                                                               | NAALAD2 | N-acetylated alpha-linked acidic dipeptidase 2 |  |
| 79923                              | NANOG                          | Nanog homeobox  |       |                          | 10003                                                                               | NAALAD2 | N-acetylated alpha-linked acidic dipeptidase 2 |  |

もう少し他の操作もしてみましょう。

左上にある 'Query' をクリックして、クエリビルダーに戻ります。

|   | TargetMine v.academic Data warehouse for target discove | ery               |                                                                                                    |
|---|---------------------------------------------------------|-------------------|----------------------------------------------------------------------------------------------------|
|   | Home Templates Lists QueryBuilder Data Sources API      | MyMine            | Contact Us   Log in                                                                                                    |
|   |                                                         |                   | Search: e.g. STAT1, TP53 GO                                                                                                    |
| ( | Trail: Query                                            |                   |                                                                                                    |
|   | Here wanage Columns T 1 Filters                         |                   | Create / Add to List  Get Code  Code  Download                                                                                                    |
|   | Showing 1 to 25 of 11,149 rows                          | Rows per page: 25 | $\bullet \qquad \bullet \qquad \bullet \qquad \bullet \qquad \bullet \qquad \bullet \qquad \bullet \qquad \bullet \qquad \bullet \qquad \bullet \qquad$ |

それでは, "Gene → Protein DNA Interactions → Data Sets → Name"の順でパスを 実行してみてください。次に Name の横の CONSTRAIN→ タブをクリックするとポップアップが表示さ れます(N)。 'ORegAnno' をドロップダウンリストから選択し 'Add to query' ボタンをクリックし ます。

そうするとデータセットに 'ORegAnno' データベースの絞り込みをかけることができます(O)。

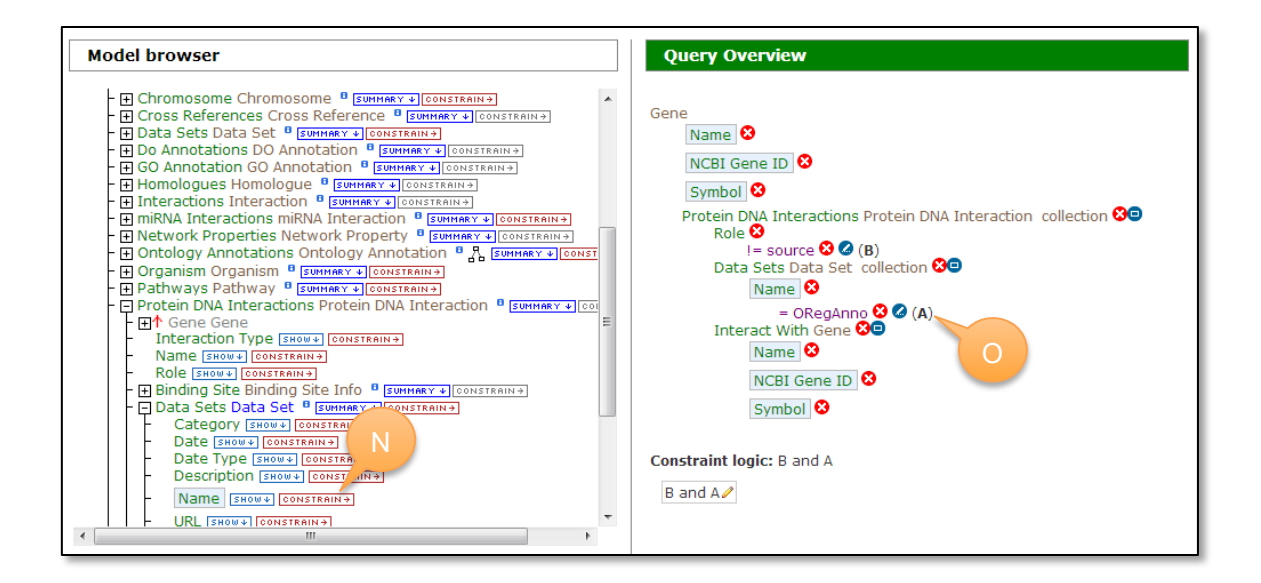

'Show results' をクリックし, もう一度実行してみましょう。

|                                               | Home                                                 | Templates Lists QueryBuilder Data Sources                 | APT Any MyMine |           | Contact US   Log in                                                                                                    |                       |
|-----------------------------------------------|------------------------------------------------------|-----------------------------------------------------------|----------------|-----------|----------------------------------------------------------------------------------------------------|-----------------------|
|                                               |                                                      |                                                           |                |           | Search: e.g. STAT1, TP53 GO                                                                                                    |                       |
| ail: Query<br>⊞ Manage Column<br>Showing 1 to | ns ▼2 Filters                                        |                                                           |                |           | Create / Add to List  Create / Add to List  Control  Create / Add to List  Control  Create / Add to List  Control  Create / Add to List  Control  Create / Add to List  Control  Create / Add to List  Control  Control  Create / Add to List  Control  Control  Contro | Lownload     →      * |
| • 0 •                                         | ÷ 0 ® M                                              | ÷ 0 ® M                                                   | * 🖸 👁 🖬        | ÷ 0 @ III | ÷ © ® M                                                                                                    | ÷ 0 ® T III           |
| Interact With = NCBI Gene ID                  | Protein DNA Interactions =<br>Interact With . Symbol | Interact With »<br>Name                                   | NCBI Gene ID   | Symbol    | Name                                                                                                    | Data Sets »<br>Name   |
| 044                                           | CDX1                                                 | caudal type homeobox 1                                    | 100            | ADA       | adenosine deaminase                                                                                                    | ORegAnno              |
| 626                                           | GATA4                                                | GATA binding protein 4                                    | 100            | ADA       | adenosine deaminase                                                                                                    | ORegAnno              |
| 1651                                          | PDX1                                                 | pancreatic and duodenal homeobox 1                        | 100            | ADA       | adenosine deaminase                                                                                                    | ORegAnno              |
| 1782                                          | NFIC                                                 | nuclear factor I/C (CCAAT-binding transcription factor)   | 100            | ADA       | adenosine deaminase                                                                                                    | ORegAnno              |
| 528                                           | YY1                                                  | YY1 transcription factor                                  | 100            | ADA       | adenosine deaminase                                                                                                    | ORegAnno              |
| 5978                                          | REST                                                 | RE1-silencing transcription factor                        | 100130418      | CECR7     | cat eye syndrome chromosome region, candidate 7 (non-protein coding)                                                                                                    | ORegAnno              |
| 5978                                          | REST                                                 | RE1-silencing transcription factor                        | 100130873      | CARM1P1   | coactivator-associated arginine methyltransferase 1 pseudogene 1                                                                                                    | ORegAnno              |
| 5978                                          | REST                                                 | RE1-silencing transcription factor                        | 1002           | CDH4      | cadherin 4, type 1, R-cadherin (retinal)                                                                                                    | ORegAnno              |
| 5978                                          | REST                                                 | RE1-silencing transcription factor                        | 10021          | HCN4      | hyperpolarization activated cyclic nucleotide-gated potassium channel 4                                                                                                    | ORegAnno              |
| 5978                                          | REST                                                 | RE1-silencing transcription factor                        | 10044          | SH2D3C    | SH2 domain containing 3C                                                                                                    | ORegAnno              |
| 5978                                          | REST                                                 | RE1-silencing transcription factor                        | 10135          | NAMPT     | nicotinamide phosphoribosyltransferase                                                                                                    | ORegAnno              |
| 5978                                          | REST                                                 | RE1-silencing transcription factor                        | 1014           | CDH16     | cadherin 16, KSP-cadherin                                                                                                    | ORegAnno              |
| 5978                                          | REST                                                 | RE1-silencing transcription factor                        | 10143          | CLEC3A    | C-type lectin domain family 3, member A                                                                                                    | ORegAnno              |
| 5978                                          | REST                                                 | RE1-silencing transcription factor                        | 10218          | ANGPTL7   | angiopoietin-like 7                                                                                                    | ORegAnno              |
| 4782                                          | NFIC                                                 | nuclear factor I/C (CCAAT-binding transcription factor)   | 1026           | CDKN1A    | cyclin-dependent kinase inhibitor 1A (p21, Cip1)                                                                                                    | ORegAnno              |
| 5667                                          | SP1                                                  | Sp1 transcription factor                                  | 1026           | CDKN1A    | cyclin-dependent kinase inhibitor 1A (p21, Cip1)                                                                                                    | ORegAnno              |
| 5670                                          | SP3                                                  | Sp3 transcription factor                                  | 1026           | CDKN1A    | cyclin-dependent kinase inhibitor 1A (p21, Cip1)                                                                                                    | ORegAnno              |
| 5772                                          | STAT1                                                | signal transducer and activator of transcription 1, 91kDa | 103            | ADAR      | adenosine deaminase, RNA-specific                                                                                                    | ORegAnno              |
| 978                                           | REST                                                 | RE1-silencing transcription factor                        | 10307          | APBB3     | amyloid beta (A4) precursor protein-binding, family B, member 3                                                                                                    | ORegAnno              |
| 978                                           | REST                                                 | RE1-silencing transcription factor                        | 10368          | CACNG3    | calcium channel, voltage-dependent, gamma subunit 3                                                                                                    | ORegAnno              |
| 978                                           | REST                                                 | RE1-silencing transcription factor                        | 10369          | CACNG2    | calcium channel, voltage-dependent, gamma subunit 2                                                                                                    | ORegAnno              |

検索結果には、 ORegAnno データベースから取得した転写因子の情報のみが表示されます。

このようにクエリビルダーを使うと細かく条件を指定して調べることが出来るので, ぜひ利用してみ てください。

TargetMineのホームページには、チュートリアル動画があります。ぜひご活用ください。

| 🚻 Та      | rgetMine                                                                                                    |                                                                                                    | The Mizuguchi Laboratory   NIBIO                                                                                                    |
|-----------|----------------------------------------------------------------------------------------------------|----------------------------------------------------------------------------------------------------|----------------------------------------------------------------------------------------------------|
| Home News | rehouse for target discovery                                                                                                    | _                                                                                                    |                                                                                                    |
| Home News | Internal         Documentation           Videos         Implates           Quick search         Implates           Lists         QueryBuilder           Workshops         Its rargetMine academic of for academic and non-prommercial usage, please           ee, start using Target | Introductory movie<br>Search in TargetMine<br>Using Template Queries<br>An overview of the list function<br>The QueryBuilder<br>OPT<br>Version on this<br>profit use only.<br>contact us.<br>TgetMine<br>http://targetmine | List of<br>sandidates<br>• Enrichment analysis<br>• Manipulate candidates<br>• <b>TargetMine</b><br>data warehouse system<br>gaga wasucyones exarcut<br>gaga masucyones exarcut<br>gaga masucyones exarcut<br>exarcut<br>exarcu |